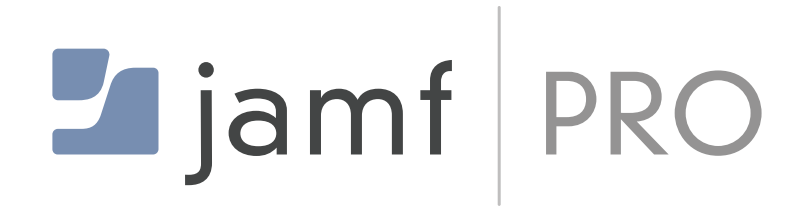

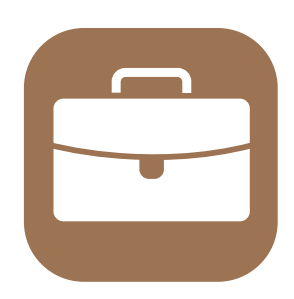

# Offboard a Mac Computer Using Jamf Pro and Apple Business Manager

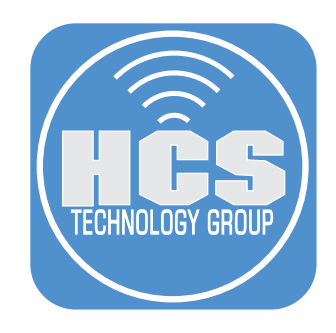

## Contents

| Pretace                                                  | 3   |
|----------------------------------------------------------|-----|
| Section 1: Configure an Offboarding Workflow in Jamf Pro | 4   |
| Section 2: Offboarding a Mac                             | .18 |

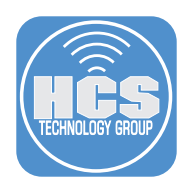

### Preface

This guide outlines the steps to properly offboard a Mac computer from Jamf Pro when an organization sells or transfers ownership of a device to a staff member. It is essential to ensure that the Mac computer is fully removed from management before it is released.

Steps Covered in This Guide:

- Remove the MDM configuration profile from the Mac computer
- Uninstall the Jamf framework
- Delete the inventory record from the Jamf Pro server
- Promote all users to administrators (Optional, required if the current user lacks admin rights)
- Release the Mac from Apple School Manager or Apple Business Manager

Requirements:

- Access to a Jamf Pro server with administrative privileges
- A test (non-production) Mac enrolled in Jamf Pro
- Access to Apple School Manager or Apple Business Manager with administrative privileges
- Download the macOffboarding.sh script here: https://hcsonline.com/images/Apps/macOffboarding.zip

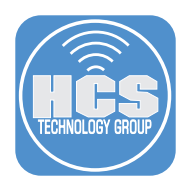

### Section 1: Configure an Offboarding Workflow in Jamf Pro

#### What You'll Need:

Learn what hardware, software, and information you'll need to complete the tutorials in this section.

#### Hardware and Software:

Requirements for following along with this section:

- A Jamf Pro server with administrative privileges
- Download the macOffboarding.sh script and place it on your Desktop. <u>https://hcsonline.com/images/Apps/macOffboarding.zip</u>

In this section we configure the following in Jamf Pro to create an Mac Offboarding Workflow:

- API Role and Client
   Static Computer Group
- Category
   Policy
- Script
- 1. Log into your Jamf Pro Server with administrative privileges.

|          | - Pro  |   |
|----------|--------|---|
| Username |        |   |
|          |        |   |
| Required |        |   |
| Password |        |   |
|          |        | Ø |
| Required |        |   |
|          | Log in |   |

- 2. Click Settings.
- 3. Enter **api** in the search field.
- 4. Click API roles and clients.

|     | Pro         |   |                                                                                         | <b>4</b> 8        |
|-----|-------------|---|-----------------------------------------------------------------------------------------|-------------------|
|     | 🔂 Dashboard |   | Settings                                                                                |                   |
|     | 🖵 Computers | > |                                                                                         |                   |
|     | Devices     | > | Apl Giess                                                                               | Display icons     |
|     | 🖧 Users     | > |                                                                                         |                   |
| 2 — | ③ Settings  |   | All System Global Jamfapps Self Service Server Network Computer management              | Device management |
|     |             |   | System 1 result found for "API"                                                         |                   |
|     |             |   | API roles and clients<br>Configure access for API clients and define<br>permission sets |                   |

5. Click New (+).

| Pro            |   |                                             | ¢ <b>1</b> & |    |
|----------------|---|---------------------------------------------|--------------|----|
| ក្លឹ Dashboard |   | Settings: System<br>← API roles and clients | +<br>New     | -! |
| Computers      | > |                                             |              |    |
| Devices        | > | API Roles API Clients                       |              |    |

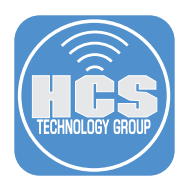

### 6. Configure the following:

- A. Enter Mac Offboarding for the Display name.
- B. Enter and select the following under Privileges:
  - Delete Computers
  - Read Computers
  - Send Computer Unmanage Command
- C. Click Save.

| isplay name                   |                      |                                                                 |                      |   |      |
|-------------------------------|----------------------|-----------------------------------------------------------------|----------------------|---|------|
| isplay name for the API Role. |                      |                                                                 |                      |   |      |
| Required                      |                      |                                                                 |                      |   | <br> |
| (Jamf Pro API d               | cumentation) Classic | API documentation<br>, settings, and actions<br>Send Computer U | )<br>nmanage Command | × |      |
|                               |                      |                                                                 |                      |   |      |
|                               |                      |                                                                 |                      |   |      |
|                               |                      |                                                                 |                      |   |      |
|                               |                      |                                                                 |                      |   |      |
|                               |                      |                                                                 |                      |   |      |
|                               |                      |                                                                 |                      |   |      |

7. Click Previous ( $\leftarrow$ ).

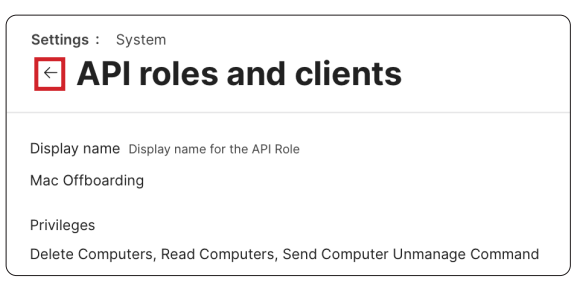

- 8. Click API Clients
- 9. Click New (+).

| 0          | settings : System<br>← API roles | and clients                             | +<br>New | <u> </u> |
|------------|----------------------------------|-----------------------------------------|----------|----------|
| 8 <b>-</b> | API Roles API Clients            |                                         |          |          |
|            | Q Search                         | $\leftarrow$ 1 $\rightarrow$ 1 - 2 of 2 | ۵,       |          |

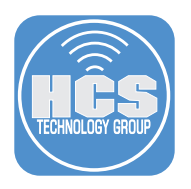

D

- 10. Configure the following:
  A. Enter Mac Offboarding for the Display name
  B. Select Mac Offboarding for API Roles
  C. Enter 60 for Access token lifetime
  D. Click Enable API client.

  - E. Click Save.

| Display name for the API Client                      |                                 |                                 |                          |   |  |
|------------------------------------------------------|---------------------------------|---------------------------------|--------------------------|---|--|
| Mac Offboarding                                      |                                 |                                 |                          |   |  |
| Required                                             |                                 |                                 |                          |   |  |
| API roles Assign roles to determin                   | e privileges for the client. Ac | ding multiple roles combines    | heir privileges.         |   |  |
| Mac Offboarding $\times$                             |                                 |                                 |                          |   |  |
| active token.                                        | n allows access. Revoking th    | e token or disabling the client | uoes not end the lifetim | + |  |
| 60                                                   |                                 |                                 |                          |   |  |
| 60<br>Enable/disable API Client                      |                                 |                                 |                          |   |  |
| 60<br>Enable/disable API Client                      |                                 |                                 |                          |   |  |
| 60<br>Enable/disable API Client                      |                                 |                                 |                          |   |  |
| 60<br>Enable/disable API Client<br>Enable API client |                                 |                                 |                          |   |  |

11.Click Generate client secret.

| Settings : System  Caracteristic System  Settings : System  Settings : System  Settings : API roles and clients  Display name Display name for the API Client  Mac Offboarding  API roles Assign roles to determine privileges for the client. Adding multiple roles combines their privileges.  Mac Offboarding  Access token lifetime  The duration is seconds that a token allows access. Revoking the token or disabling the client does not end the lifetime of an active token.  Go  Client ID Se9t |   |                                                                                                    |
|----------------------------------------------------------------------------------------------------|---|----------------------------------------------------------------------------------------------------|
| Display name Display name for the API Client<br>Mac Offboarding<br>API roles Assign roles to determine privileges for the client. Adding multiple roles combines their privileges.<br>Mac Offboarding<br>Access token lifetime<br>The duration is seconds that a token allows access. Revoking the token or disabiling the client does not end the lifetime of an<br>active token.<br>60<br>Client ID<br>Se9t:<br>sb583<br>Generate client secret<br>Enable/disable API client<br>Enable/                 | ſ | Settings : System                                                                                                    |
| Mac Offboarding API roles Assign roles to determine privileges for the client. Adding multiple roles combines their privileges. Mac Offboarding Access token lifetime The duration is esconds that a token allows access. Revoking the token or disabling the client does not end the lifetime of an active token. 60 Client ID Se9b + b583 Generate client secret Enable/disable API client Enabled                                                                                                    |   | Display name Display name for the API Client                                                                                                    |
| API roles Assign roles to determine privileges for the client. Adding multiple roles combines their privileges. Mac Offboarding Access token lifetime The duration in seconds that a token allows access. Revoking the token or disabiling the client does not end the lifetime of an active token. 60 Client ID Se9t bb583 Cenerate client secret Enable/disable API client Enabled                                                                                                    |   | Mac Offboarding                                                                                                    |
| Mac Offboarding Access token lifetime The duration is seconds that a token allows access. Revoking the token or disabiling the client does not end the lifetime of an active token. 60 Client ID Se9t: sb583 Generate client secret Enable/disable API client Enabled                                                                                                    |   | API roles Assign roles to determine privileges for the client. Adding multiple roles combines their privileges.                                                           |
| Access token lifetime The duration is seconds that a token allows access. Revoking the token or disabiling the client does not end the lifetime of an active token. 60 Client ID Se9t: :::::::::::::::::::::::::::::::::::                                                                                                    |   | Mac Offboarding                                                                                                    |
| 60<br>Client ID<br>Se9t: +b583<br>Generate client secret<br>Enable/disable API client<br>Enabled                                                                                                    |   | Access token lifetime<br>The duration in seconds that a token allows access. Revoking the token or disabiling the client does not end the lifetime of an<br>active token. |
| Client ID<br>5e9t: +b583<br>Generate client secret<br>Enable/disable API client<br>Enabled                                                                                                    |   | 60                                                                                                    |
| Se9t: +5583 Generate client secret Enable/disable API client Enabled                                                                                                    | þ | Client ID                                                                                                    |
| Generate client secret<br>Enable/disable API client<br>Enabled                                                                                                    |   | 5e9b %b583                                                                                                    |
| Enable/disable API client<br>Enabled                                                                                                    |   | Generate client secret                                                                                                    |
| Enabled                                                                                                    |   | Enable/disable API client                                                                                                    |
|                                                                                                    | l | Enabled                                                                                                    |

#### 12.Click Create secret.

| Generate client credentials                                          |               |
|----------------------------------------------------------------------|---------------|
| This will generate a client secret for this client. This action cann | ot be undone. |
| Cancel                                                               | Create secret |

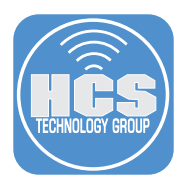

13.Click Copy client credentials to clipboard.

| △ Save client secret                                                                                                    |  |  |  |  |  |
|----------------------------------------------------------------------------------------------------|--|--|--|--|--|
| This client secret will not be revealed again. Save it somewhere safe.                                                                                |  |  |  |  |  |
| Client credentials can be redeemed for access tokens using form-urlencoded data at<br>Pro API OAuth token endpoint. The endpoint is: /api/oauth/token |  |  |  |  |  |
| Client ID:                                                                                                    |  |  |  |  |  |
| 5e: b583                                                                                                    |  |  |  |  |  |
| Client secret:                                                                                                    |  |  |  |  |  |
| kCHb. (8Z8w                                                                                                    |  |  |  |  |  |
| Copy client credentials to clipboard Close                                                                                                    |  |  |  |  |  |

14.Open TextEdit.app and paste the contents of the clipboard in a new document. Save it to the Desktop and name it API client secret. We will need this information later on in the guide.

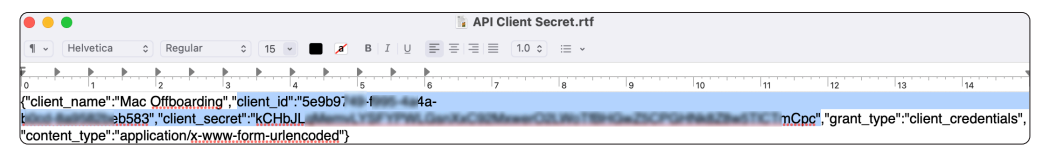

15.Click Close.

| ▲ Save client secret                                                                                                    |
|----------------------------------------------------------------------------------------------------|
| This client secret will not be revealed again. Save it somewhere safe.                                                                                |
| Client credentials can be redeemed for access tokens using form-urlencoded data at<br>Pro API OAuth token endpoint. The endpoint is: /api/oauth/token |
| Client ID:                                                                                                    |
| 5e: :b583                                                                                                    |
| Client secret:                                                                                                    |
| kCHb. k8Z8w5                                                                                                    |
| Copy client credentials to clipboard Close                                                                                                    |

16.Confirm your settings were created successfully.

| <pre>settings: System</pre>                                                                                                    |               |           |
|----------------------------------------------------------------------------------------------------|---------------|-----------|
| Display name Display name for the API Client                                                                                                    |               |           |
| Mac Offboarding                                                                                                    |               |           |
| API roles Assign roles to determine privileges for the client. Adding multiple roles combines their privileg                                          | les.          |           |
| Mac Offboarding                                                                                                    |               |           |
| Access token lifetime<br>The duration in seconds that a token allows access. Revoking the token or disabiling the client does not en<br>active token. | d the lifetim | e of an   |
| 60                                                                                                    |               |           |
| Client ID                                                                                                    |               |           |
| 5e§ b583                                                                                                    |               |           |
| Client secret                                                                                                    |               |           |
| ***********                                                                                                    |               |           |
| Rotate client secret                                                                                                    |               |           |
| Enable/disable API client                                                                                                    |               |           |
| Enabled                                                                                                    |               |           |
|                                                                                                    |               |           |
|                                                                                                    | Delete        | 🗹<br>Edit |

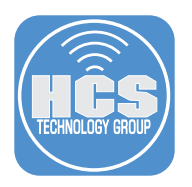

- 17.In the sidebar, click Settings (③).
- 18.Enter **categories** in the search field.
- 19.Click Categories.

|     | Pro Pro     |   |                                                                                              | \$ \$                  |
|-----|-------------|---|----------------------------------------------------------------------------------------------|------------------------|
|     | 🗄 Dashboard |   | Settings                                                                                     |                        |
|     | G Computers | > |                                                                                              |                        |
|     | Devices     | > | Categories Clear 18                                                                          | Display icons          |
|     | 🖧 Users     | > |                                                                                              |                        |
| 17— | Settings    |   | All System Global Jamfapps Self Service Server Network Computer management Device management | User management Inform |
|     |             |   | Global 1 result found for "Categories"                                                       |                        |
|     |             |   | Categories                                                                                   |                        |
|     |             | 0 | Self Service 19                                                                              |                        |

20.Click New (+).

| settings : Global<br>← Categories |       |
|-----------------------------------|-------|
|                                   | + New |

- 21.Configure the following:
  - A. Enter Mac Offboarding for the Display name.
  - B. Select **9** for Priority in Self Service.
  - C. Click Save.
  - D. Click Previous ( $\leftarrow$ )

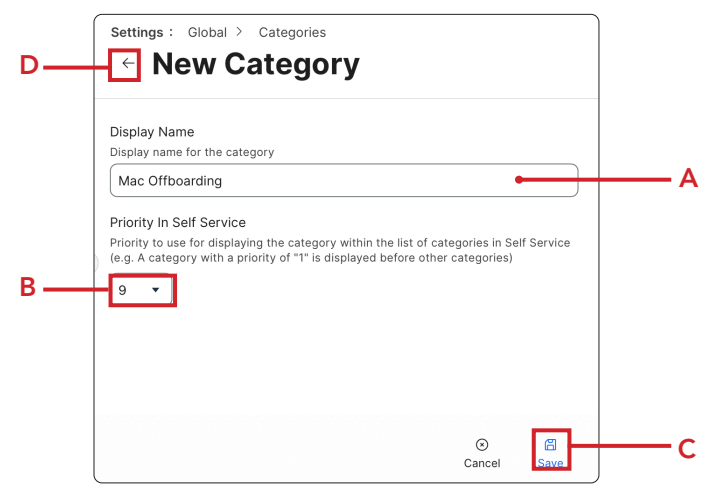

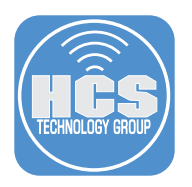

- 22.In the sidebar, click Settings (🕲).
- 23.Enter scripts in the search field.

24.Click Scripts.

|    | Pro Pro     |   |                                                                                              | Q 8                    |
|----|-------------|---|----------------------------------------------------------------------------------------------|------------------------|
|    | 留 Dashboard |   | Settings                                                                                     |                        |
|    | 🖵 Computers | > |                                                                                              |                        |
|    | Devices     | > | Script Clear 23                                                                              | Display icons          |
|    | 😤 Users     | > |                                                                                              |                        |
| 22 | Settings    |   | All System Global Jamfapps Self Service Server Network Computer management Device management | User management Inform |
|    |             |   | 1 result found for "Script"                                                                  |                        |
|    |             |   | Scripts                                                                                      |                        |
|    |             | a | Upload and manage scripts to deploy to 24.                                                   |                        |
|    |             |   |                                                                                              |                        |

25.Click New (+).

| Settings : Computer management | +   |
|--------------------------------|-----|
| <ul><li>← Scripts</li></ul>    | New |

26.Configure the following:

- A. Click General.
- B . Enter Mac Offboarding for the Display name.
- C. Select Mac Offboarding for Category.
- D. Click Script.

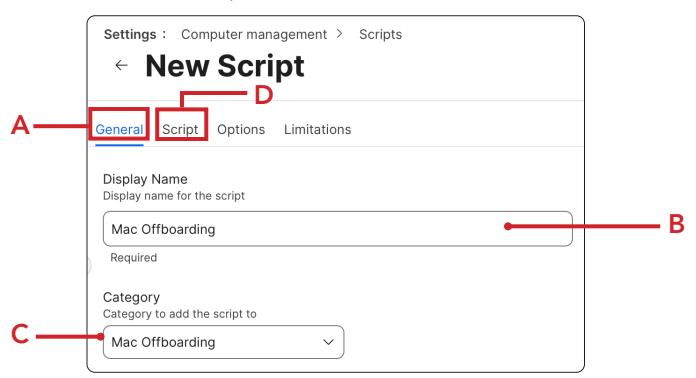

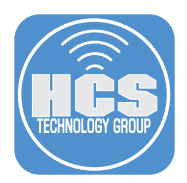

27.Open the macOffboarding.sh script located on your Desktop and copy the contents of the script to the clipboard.

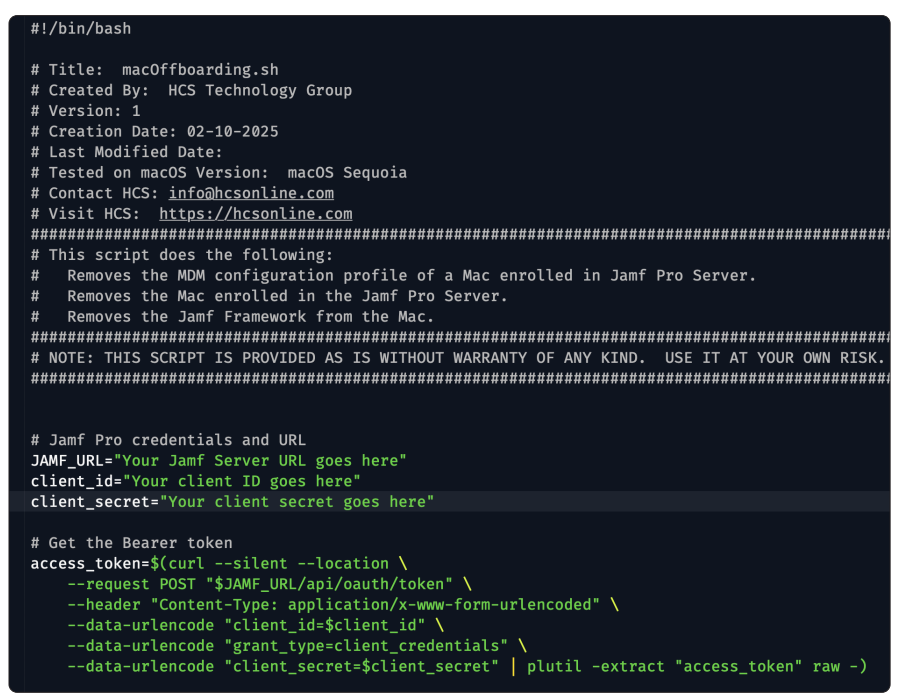

28.Return to Jamf Pro and paste in the script. You will need to update the "Jamf Pro credentials and URL" section with the URL of your Jamf pro server.

|   | Setting                                                  | s: Computer management > Scripts                                       |                                                  |
|---|----------------------------------------------------------|------------------------------------------------------------------------|--------------------------------------------------|
|   | ÷                                                        | Mac Offboarding                                                        |                                                  |
| Ċ | eneral                                                   | Script Options Limitations                                             |                                                  |
|   | 11<br>12<br>13<br>14<br>15<br>16<br>17                   | <pre>####################################</pre>                        |                                                  |
|   | 18<br>19<br>20<br>21<br>22<br>23<br>24<br>25             | <pre>####################################</pre>                        | Enter the<br>URL for<br>your Jamf<br>Pro server. |
|   | 26<br>27<br>28<br>29<br>30<br>31<br>32<br>33<br>34<br>35 | <pre># Get the Bearer token access_token=\$(curlsilentlocation \</pre> |                                                  |
|   | 55                                                       | © Cancel Save                                                          |                                                  |

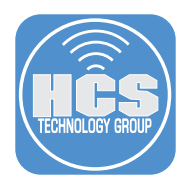

29.Open the API client secret document located on your Desktop. This has the client id and client secret info we created earlier in this guide.

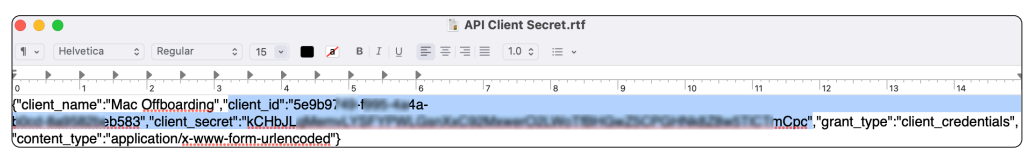

- 30.Return to the script in Jamf Pro. Paste your client id and client secret into the client\_id and client\_secret sections.
- 31.Promote all users to administrators on the Mac. This is enabled in the script by default at the end of the script but you can comment that out or remove it if not needed.
- 32. Click Save.

| Settings | : Computer management > Scripts Aac Offboarding                                              |            |
|----------|----------------------------------------------------------------------------------------------|------------|
| General  | Script Options Limitations                                                                   |            |
| Mode     | Theme                                                                                        |            |
| Default  | ✓ Default ✓                                                                                  |            |
| 1        | #!/bin/bash                                                                                  |            |
| 2        |                                                                                              |            |
| 4        | # Jamf Pro credentials and URL                                                               | Copy and   |
| 5        | JAMF URL="https:// .iamfcloud.com"                                                           | paste you  |
| 6        | client_id="5e9 b583"                                                                         | client id  |
| 7        | client_secret="kCHI mCpc"                                                                    | and client |
| 8        |                                                                                              | secret in  |
| 9        | # Get the Bearer token                                                                       | place      |
| 10       | access_token=\$(curlsilentlocation \                                                         |            |
| 11       | <pre>request POST "\$JAMF_URL/api/oauth/token" \</pre>                                       |            |
| 12       | <pre>header "Content-Type: application/x-www-form-urlencoded" \</pre>                        |            |
| 13       | <pre>data-urlencode "client_id=\$client_id" \</pre>                                          |            |
| 14       | <pre>data-urlencode "grant_type=client_credentials" \</pre>                                  |            |
| 15       | <pre>data-urlencode "client_secret=\$client_secret"   plutil -extract "access_token" (</pre> |            |
| 16       |                                                                                              |            |
| 1/       | # Cat Has sandal sumban                                                                      |            |
| 18       | # Get Mac Serial number                                                                      |            |
| 20       | echo "Mac serial: \$serialNumber"                                                            |            |
|          | ⊙ (⊟<br>Cancel Save                                                                          |            |

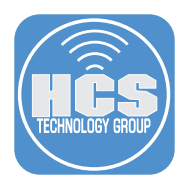

33.In the sidebar, click Computers.

34. Click Static Computer Groups.

NOTE: There are many different ways you can scope the Mac offboarding workflow we are creating in this guide. We choose to use a Static Computer Group for simplicity. Scope to your needs.

35.Click New.

|     |     | 🖌 Pro 🤌 👌                 |                                  |           |       |    |  |
|-----|-----|---------------------------|----------------------------------|-----------|-------|----|--|
| ~~  | 8   | □ Computers               | Computers Static Computer Groups |           |       | 35 |  |
| 33— |     | Content Management        |                                  |           |       | 55 |  |
|     | Co  | Policies                  |                                  |           | + New |    |  |
|     | 8   | Configuration Profiles    | NAME                             | ∧ ψ COUNT | ф     |    |  |
|     | Ø   | Software Updates          | macOS Updates                    | 1         |       |    |  |
|     |     | Restricted Software       |                                  |           |       |    |  |
|     | (Q) | Mac Apps                  |                                  |           |       |    |  |
|     |     | Patch Management          |                                  |           |       |    |  |
|     |     | eBooks                    | 0                                |           |       |    |  |
|     |     | Groups                    |                                  |           |       |    |  |
|     |     | Smart Computer            |                                  |           |       |    |  |
|     |     | Groups                    |                                  |           |       |    |  |
| 34— |     | Static Computer<br>Groups |                                  |           |       |    |  |
|     |     | Classes                   |                                  |           |       |    |  |

36.Configure the following:

- A. Click Computer Group.
- B. Enter Mac Offboarding for Display Name
- C. Click Assignments.

| Computer Group Assignments C               |
|--------------------------------------------|
| <br>Display Name                           |
| Display name for the static computer group |
| Mac Offboarding                            |

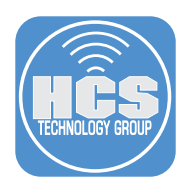

#### 37.Configure the following:

A. Enter your non production test computer name in the search field

С

- B. Select the checkbox for the Mac computer.
- C. Click Save

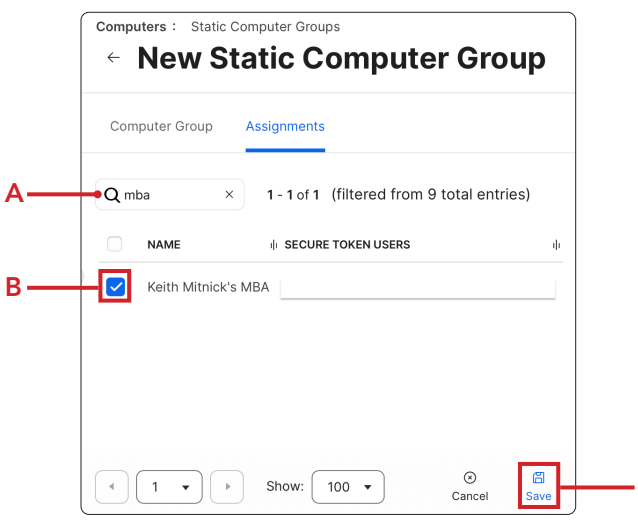

38.Click Previous (←).

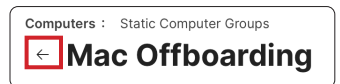

39.Confirm the static group has been created.

| Computers       |             |          |    |
|-----------------|-------------|----------|----|
| Static Com      | puter Group | )S       |    |
|                 |             | (+ N     | ew |
| NAME            | ∧ it COUNT  | ili SITE | ψ  |
|                 |             |          | _  |
| Mac Offboarding | 1           |          |    |

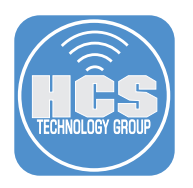

- 40.Click Computers.
- 41.Click Policies.
- 42.Click New

|      | <b>4</b> Pro <b>4</b> 8 |                                           |                                                |             |     |  |  |  |
|------|-------------------------|-------------------------------------------|------------------------------------------------|-------------|-----|--|--|--|
|      | 88                      | B Computers                               | Computers<br>Policies                          |             | -42 |  |  |  |
| 40—  | 6                       | Inventory                                 | V         Q Filter Policies         1 - 3 of 3 | + New ∷≣ 88 | 72  |  |  |  |
|      | යී                      | Search Inventory<br>Search Volume Content | NAME ^ & FREQUENCY & TRIGGER & SCOPE           | de          |     |  |  |  |
|      | 0                       | Licensed Software                         |                                                |             |     |  |  |  |
|      |                         | Content Management                        |                                                |             |     |  |  |  |
| 41 — |                         | Policies                                  |                                                |             |     |  |  |  |
|      |                         | Configuration Profiles                    |                                                |             |     |  |  |  |
|      |                         | Software Updates                          |                                                |             |     |  |  |  |
|      |                         | Restricted Software                       |                                                |             | ļ   |  |  |  |

- 43.Configure the following:
  A. Enter Mac Offboarding for Display Name
  B. Select Mac Offboarding for the Category
  C. Execution Frequency: Ongoing
  NOTE: We are not adding a trigger to the policy as its will run via Self Service.

|      | General                                                                                                    |     |
|------|----------------------------------------------------------------------------------------------------|-----|
|      | Display Name<br>Display name for the policy                                                                                                    |     |
|      | Mac Offboarding                                                                                                    | ——A |
|      | Enabled                                                                                                    |     |
|      | Site<br>Site to add the policy to                                                                                                    |     |
|      | None                                                                                                    |     |
| _    | Category<br>Category to add the policy to                                                                                                    |     |
| В —— | Mac Offboarding •                                                                                                    |     |
|      | Trigger<br>Event(s) to use to initiate the policy                                                                                                    |     |
|      | Startup<br>When a computer starts up. A startup script that checks for policies must be configured in Jamf Pro for this to work                                          |     |
|      | Login<br>When a user logs in to a computer. A login event that checks for policies must be configured in Jamf Pro for this to work                                       |     |
|      | Network State Change<br>When a computer's network state changes (e.g., when the network connection changes, when the computer name changes, when the IP address changes) |     |
|      | Enrollment Complete     Immediately after a computer completes the enrollment process                                                                                    |     |
|      | Recurring Check-in     At the recurring check-in frequency configured in Jamf Pro                                                                                        |     |
|      | Custom<br>At a custor event                                                                                                    |     |
|      | Execution Frequency<br>Frequency at which to run the policy                                                                                                    |     |
| c—   | Ongoing                                                                                                    |     |
|      |                                                                                                    |     |

44.Click Scripts.

45.Click Configure.

|     | Opt | ions Scope Self S                  | Service User Interaction         |      |
|-----|-----|------------------------------------|----------------------------------|------|
|     | [8] | General                            | Configure Scripts                |      |
|     | ÷   | Packages<br>0 Packages             | Use this section to run scripts. |      |
|     | (0) | Software Updates<br>Not Configured | Configure                        | - 45 |
| 44— |     | Scripts<br>0 Scripts               |                                  | J    |

46. Find the Mac Offboarding script and click Add.

| Mac Offboarding | Mac Offboarding | Add |
|-----------------|-----------------|-----|
|-----------------|-----------------|-----|

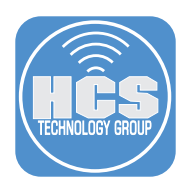

47.Confirm the Priority is set to After.

| Scripts                                                             |     |
|---------------------------------------------------------------------|-----|
| Mac Offboarding                                                     | × + |
| Priority                                                            |     |
| Priority to use for running the script in relation to other actions |     |
| After •                                                             |     |

- 48.Click Scope.
- 49. Select Specific Computers for Target Computers.

|      | Computers : Policies                                     |                                               |            |          |
|------|----------------------------------------------------------|-----------------------------------------------|------------|----------|
| 48—  | Options Scope Self Service                               | e User Interaction                            |            |          |
|      | Targets                                                  | Limitations                                   | Exclusions |          |
|      | Target Computers<br>Computers to deploy the policy<br>to | Target Users<br>Users to deploy the policy to |            |          |
| 49 — | Specific Computers                                       | Specific Users                                |            |          |
|      | Selected Deployment Targets                              | 5                                             | + Add      | <u> </u> |
|      | TARGET                                                   | ТҮРЕ                                          |            | J        |

- 51.Configure the following:

  - A. Select Computer GroupsB. In the search field, enter Mac Offboarding
  - C. Click Add
  - D. Click Self Service

| Opti | ons Scope Self Se   | D<br>User Interaction |       |             |
|------|---------------------|-----------------------|-------|-------------|
|      | Targets             | Limitatior            | 15    | Exclusions  |
|      | Add Deployment Targ | ets                   |       | Done        |
|      | Computers           | Computer Groups       | Users | User Groups |
|      | Buildir             | ngs                   | De    | epartments  |
|      | • Q Mac offboarding | 1 - 1 of <b>1</b>     |       |             |
|      | GROUP NAME          |                       |       |             |
|      | Mac Offboarding     |                       |       | Add         |

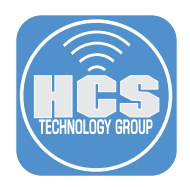

### 52.Configure the following:

- A. Select the checkbox for Make the policy available in Self Service.
- B. Enter Mac Offboarding for Self Service Display Name.C. Enter Offboard Mac for Button Name Before Initiation.
- D. Enter Run Again for Button Name After Initiation.
- E. Enter This will remove your Mac from the Jamf Pro Server for Description.
- F. Select the checkbox for Ensure the users view the description.
- G. Upload Icon: Optional.
- H. Select Mac Offboarding for Categories.
- I. Click Save.

|   | Computers : Policies<br>← New Policy                                                                                                    |     |
|---|----------------------------------------------------------------------------------------------------|-----|
|   | Options Scope Self Service User Interaction                                                                                                    |     |
| _ | Make the policy available in Self Service                                                                                                    |     |
|   | Self Service Display Name<br>Display name for the policy in Self Service (Self Service 10.0.0 or later)                                           |     |
|   | Button Name Before Initiation                                                                                                    |     |
| _ | Valies for the duction that users click to initiate the policy Offboard Mac                                                                       |     |
|   | Button Name After Initiation Name for the button that users click to reinitiate the policy                                                        |     |
|   | Run Agin                                                                                                    |     |
|   |                                                                                                    |     |
|   | Description<br>Description to display for the policy in Self Service                                                                              |     |
|   | This will remove your Mac from the Jamf Pro Server.                                                                                               |     |
|   |                                                                                                    |     |
|   | Ensure that users view the description<br>Force users to view the description before the policy runs                                              |     |
|   | )<br>Notification                                                                                                    |     |
|   | Display notifications for the policy                                                                                                    |     |
|   | You must enable Self Service Notifications to display notifications<br>Self Service Notifications settings                                        |     |
|   | Icon<br>Icon to display for the policy. It is recommended that you use a file with the GIF or PNG format. The recommended size is 512×512 pixels. |     |
|   | Categories<br>Categories in which to display or feature the policy in Self Service                                                                |     |
|   | Include the policy in the Featured category                                                                                                    |     |
|   | Include the policy in the Device Compliance category                                                                                              |     |
|   | Display In Feature In                                                                                                    |     |
|   | Mac Offboarding                                                                                                    |     |
|   |                                                                                                    |     |
|   |                                                                                                    | U D |

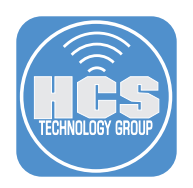

#### 53.Click Previous ( $\leftarrow$ ).

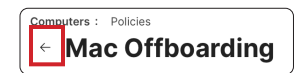

54. Confirm the policy shows in the list under the Mac Offboarding Category.

| Poli | cies            |         |              |                 |      |
|------|-----------------|---------|--------------|-----------------|------|
| ~    | Mac Offboarding |         |              |                 |      |
| >    | Mac Offboarding | Ongoing | Self Service | Mac Offboarding | None |

This completes this section. In the next section we will test this workflow by offboarding our test Mac computer using Self Service..

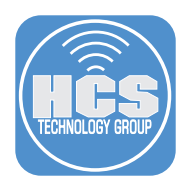

### Section 2: Offboarding a Mac

#### What You'll Need:

Learn what hardware, software, and information you'll need to complete the tutorials in this section.

#### Hardware and Software:

Requirements for following along with this section:

- A test (non-production) Mac enrolled in Jamf Pro
- A Jamf Pro server with administrative privileges
- Access to Apple Business or School Manager with administrative privileges. This guide will use Apple Business Manager.

In this section we will offboard our non-production test Mac using the Mac offboarding workflow we created in section one and release it from Apple Business Manger.

1. Open Self Service located in your Applications folder.

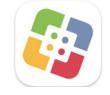

2

- 2. Select the Mac Offboarding Category
- 3. Click Offboard Mac

| Self Service    |        | Browse<br>Mac Offboarding |   |
|-----------------|--------|---------------------------|---|
| Q Search        |        |                           |   |
| 습 Home          |        | ý k                       |   |
| All             | $\sim$ | Offboarding               |   |
| Applications    |        | Mac Offboarding           |   |
| FileVault Tools |        |                           |   |
| Firmware Tools  |        | Offboard Mac              | 3 |
| Global Policies |        |                           |   |
| Mac Offboarding |        |                           |   |

4. You are presented with the description which we required when setting up the workflow. Click Offboard Mac.

| Self Service    | < Mac Offboarding > Mac Offboarding<br>Mac Offboarding |  |
|-----------------|--------------------------------------------------------|--|
| Q Search        |                                                        |  |
| 🔂 Home          | This will remove your Mac from the Jamf Pro Server.    |  |
| 🖿 Browse 🗸 🗸    |                                                        |  |
| All             | Offboarding                                            |  |
| Applications    | Onboarding                                             |  |
| FileVault Tools | Offboard Mac                                           |  |
| Firmware Tools  |                                                        |  |
| Global Policies |                                                        |  |
| Mac Offboarding |                                                        |  |

5. Confirm a notification appears when the MDM profile is removed.

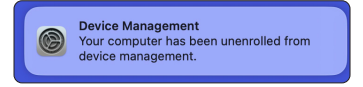

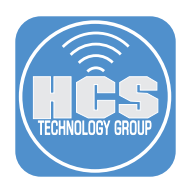

6. When the offboarding process is completed, you will be presented with the message below. Click OK.

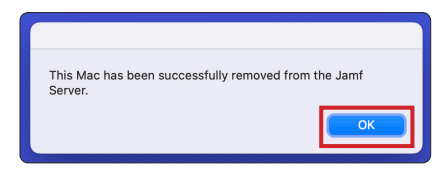

- 7. Let's check to make sure the jamf framework was removed from your Mac. Perform the following:
  - A. Open the Terminal app.
- B. Enter this command:
  which jamf
  C. If the jamf framework was successfully removed You will see "jamf not found".

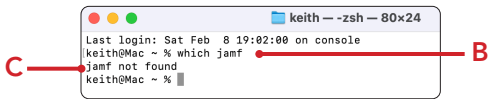

- 8. Click the Apple menu in the upper-right corner
- 9. Select About This Mac.

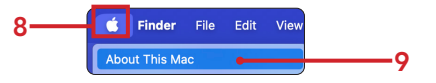

10.Copy the serial number and save it to a document on your Desktop. We will need this in a later step.

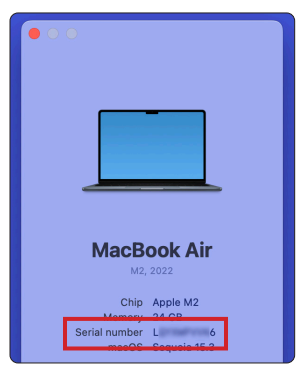

11.Log into your Jamf Pro Server with administrative privileges.

|          | Pro Pro |   |
|----------|---------|---|
| Username |         |   |
|          |         |   |
| Required |         |   |
| Password |         |   |
|          |         | Ø |
| Required |         |   |
|          | Log in  |   |

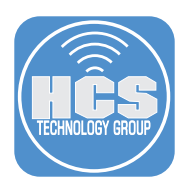

- 12. Click Computers.
- 13. Click Static Computer Groups
- 14. Confirm the Mac was removed from the Mac Offboarding Group.

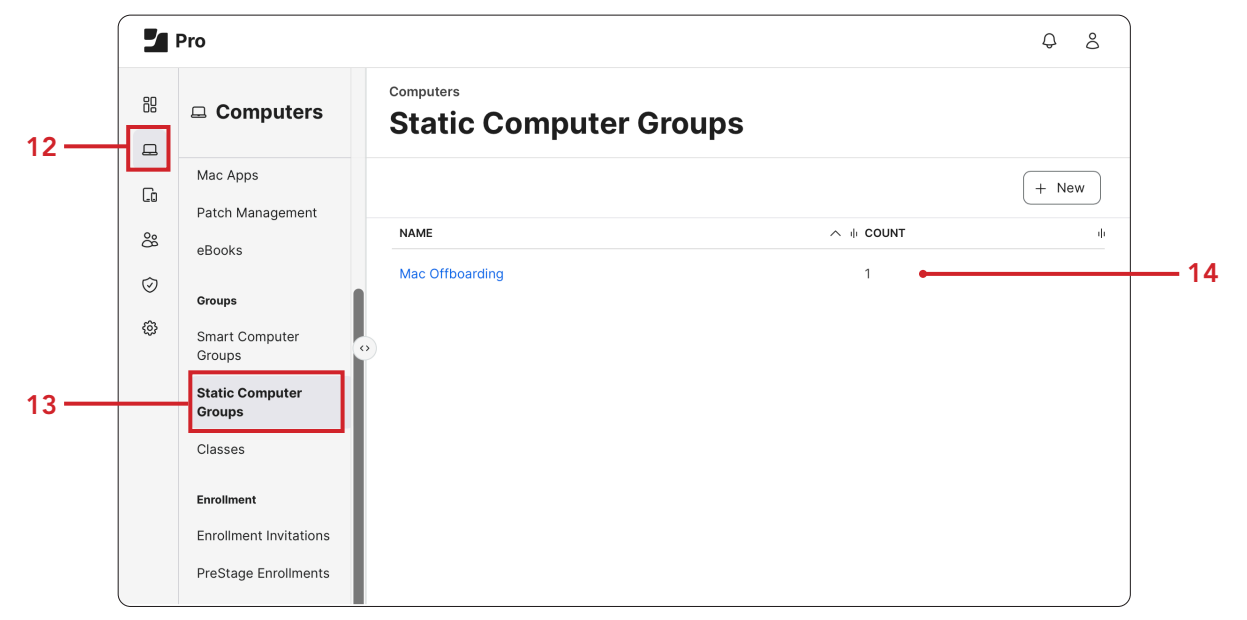

15.Log into your Apple Business or School manager with an Apple account that has administrative privileges.

| <b>Wanage your organization's de</b><br>and accounts. | <b>SS</b><br>evices, apps, |
|-------------------------------------------------------|----------------------------|
| Apple Account                                         |                            |
|                                                       |                            |

16.Enter your password and press enter.

| <b>Wanage your organization's devices, apps, and accounts.</b> |
|----------------------------------------------------------------|
| Apple Account<br>keith_mitnick@hcs.com                         |
| Password 😯 🔶                                                   |
| Remember me                                                    |

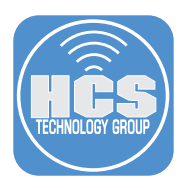

17. Click Devices from the sidebar.

18. Enter your serial number in the search field. (You saved this to your Desktop in an earlier step)

| <b>é</b> Business               | Q k k6 -18 ©                              | MacBook Air 👳                |
|---------------------------------|-------------------------------------------|------------------------------|
| <ul> <li>Get Started</li> </ul> | Your Devices ≡ Filter Sort ↑↓             |                              |
| Subscription                    | ☐ MacBook Air<br>Jamf Cloud Server · L (6 | Overview<br>MDM Server       |
| -\/- Activity                   |                                           | Jamf Cloud Server            |
| ✓ Locations                     |                                           | Device Model<br>MacBook Air  |
| ዶ Users                         |                                           | Serial Number<br>LC 6        |
| 😰 User Groups                   |                                           |                              |
| Access Management               |                                           | Details                      |
|                                 |                                           | Source<br>Apple Configurator |
| 🗖 Devices                       |                                           | Order Number                 |

- 19. Click Options (☉).
- 20. Select Release from Organization

| MacBook                         | Air    | <b>•</b>                | 19 |
|---------------------------------|--------|-------------------------|----|
|                                 | 🗎 Ed   | it MDM Server           |    |
| Overview                        | ⊥⊠0 Re | lease from Organization | 20 |
| MDM Server<br>Jamf Cloud Server | 🗞 Tu   | rn Off Activation Lock  |    |
| Device Model                    |        |                         |    |

- 21.Select the checkbox for "I understand this cannot be undone."
- 22.Click Continue.

| F                   | Release from Organization                                                                                                    |
|---------------------|----------------------------------------------------------------------------------------------------|
| Δ                   | Are you sure you want to release this device?                                                                                                    |
| <b>E</b> : <b>B</b> | You are attempting to release devices from your<br>organization for <b>1 Mac computer</b> .                                                                                                    |
|                     | Released devices will be disassociated from any<br>subscriptions, unenrolled from<br>Apple Business Essentials management, and will no<br>longer be registered to your organization. MDM server<br>assignments for Automated Device Enrollment will be<br>removed. |
| 21 —                | understand this cannot be undone.                                                                                                    |
|                     | Cancel                                                                                                    |

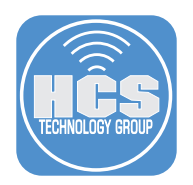

23.Confirm the Mac computer was released. Click Done.

| Devices Released |                                       |      |  |  |
|------------------|---------------------------------------|------|--|--|
| Completed        | The device was successfully released. |      |  |  |
| View in Activity |                                       | Done |  |  |

This completes this guide.